## 1. 通帳アプリからの通帳表紙印刷

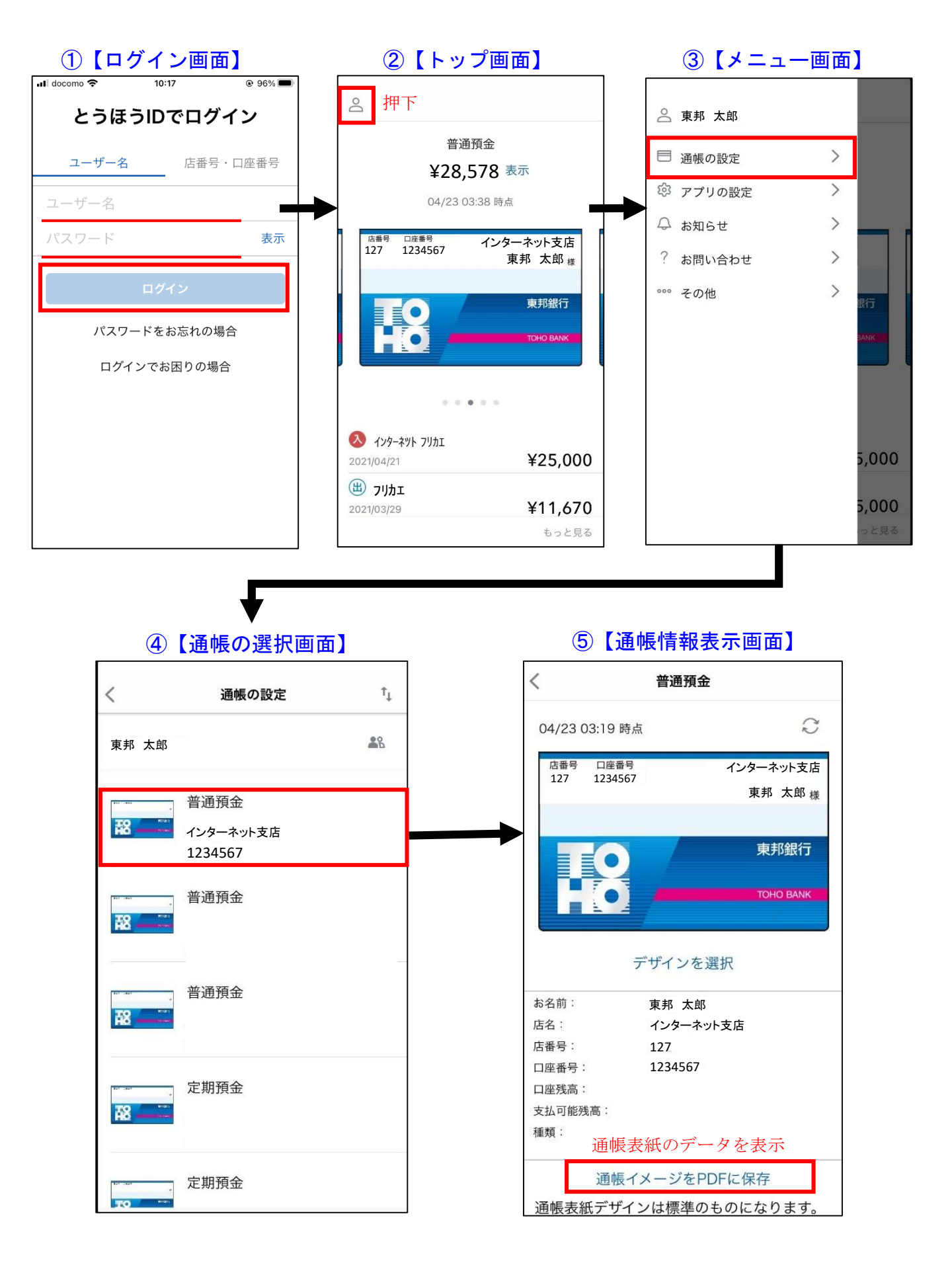

## 2. 通帳アプリからの入出金明細印刷

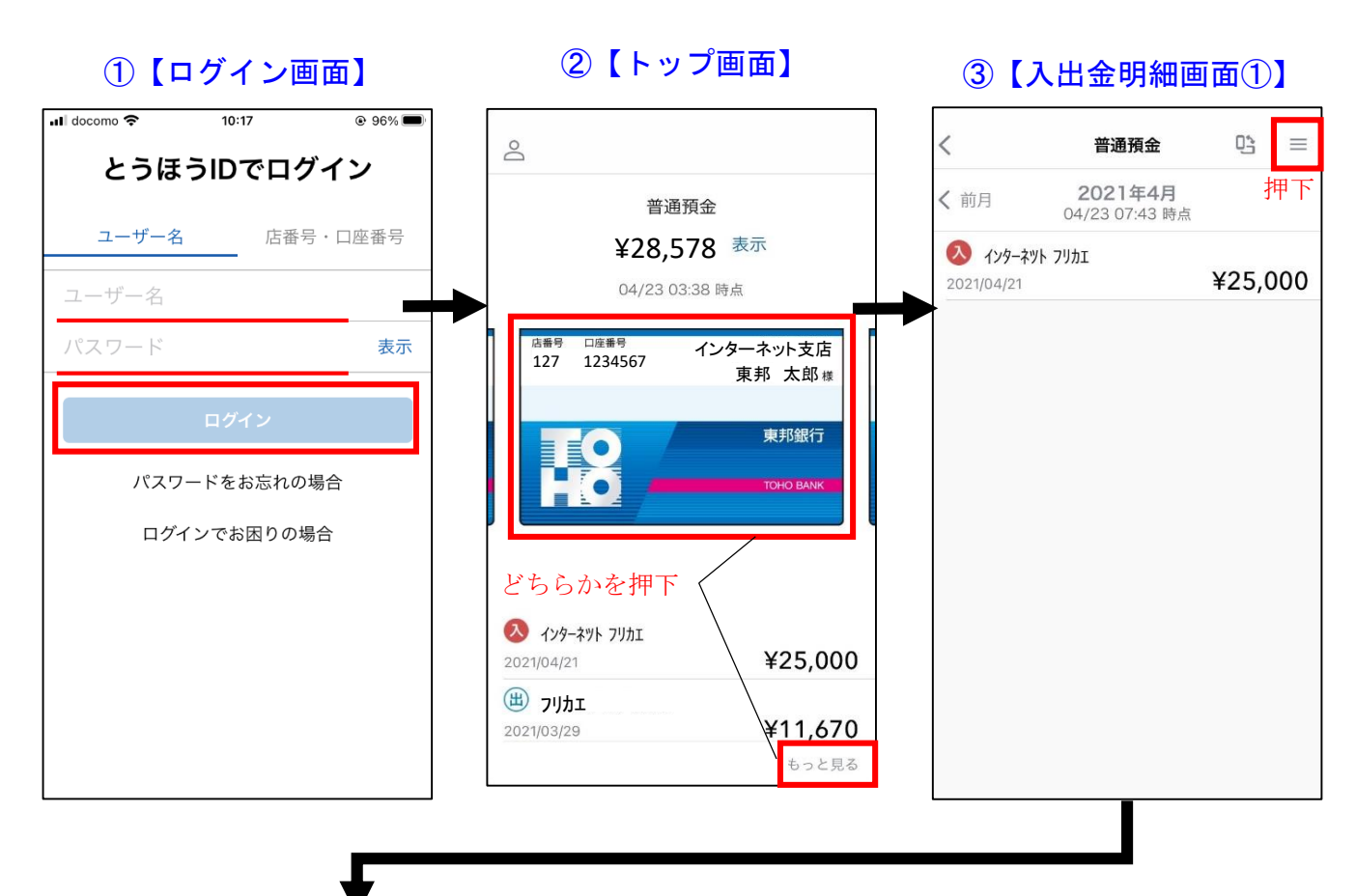

## ④【入出金画面②】

| <                                   | 普通預金                             | Dà    | ≡   |
|-------------------------------------|----------------------------------|-------|-----|
| 前月                                  | <b>2021年4月</b><br>04/23 07:43 時点 |       |     |
| <mark>ለ 1/9-</mark> ት<br>2021/04/21 | ツト フリカエ                          | ¥25,( | 000 |
|                                     |                                  |       |     |
|                                     |                                  |       |     |
|                                     |                                  |       |     |
| 明細                                  | <b>IPDFを選択し</b>                  | て押下   | 完了  |
|                                     | 40 mm                            |       |     |

## ⑤【明細ダウンロード画面】

| く<br>普通預金 明細PDF保存         |
|---------------------------|
| 期間選択 印刷する明細の期間を選択         |
| 開始月 2021/03               |
| <b>終了月</b> 2021/04        |
| おすすめ<br>                  |
| 去年                        |
| 今年                        |
| 一月前                       |
| 過去全て                      |
| 明細の件数が多い場合には時間がかかる場合があります |
| 入出金明細のデータを表示              |
| 明細をPDFに保存                 |